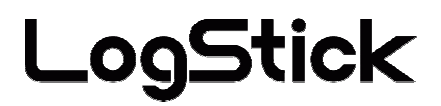

# **Temperature and humidity Data-Logger**

LS320-TH

# Users Manual

Manual Ver.2.00 2008/12

# Attention on safety Please guard.

#### Please read this "Attention on safety" well and use it ahead of the use correctly.

It divides by displaying Awarning and Attention and it explains danger and the extent caused when wrong handling is done.

| $\triangle$                  | Warning The one with possibility of relating to important results such as deaths and serious injuries when wrong handling is done                                                                                                    |
|------------------------------|----------------------------------------------------------------------------------------------------|
|                              | <b>Do not pull out and do not use the battery when abnormality occurs by any chance.</b><br>It causes a fire and the electric shock when abnormally using it. Please pull out the battery from the main body, and request the repair at once.                                                                                                    |
| Use<br>prohibition           | Smoke has risen, and it doesn't use it when it is abnormal of smelling to strangeness etc.<br>It causes a fire and the electric shock when abnormally using it. It moves to the place that doesn't spread<br>to surroundings, and please pull out the battery from the main body after confirming safety, and request the<br>repair at once.              |
|                              | Do not use it when damaging it.<br>It causes a fire and the electric shock.                                                                                                    |
| Remodeling<br>prohibition    | <b>Do not resolve, and remodel it.</b><br>It causes a fire and the electric shock by the short and generation of heat.                                                                                                    |
|                              | Do not use it outside the purpose.<br>Do not use it in the usages other than the measurement of the temperature and humidity.                                                                                                    |
| $\otimes$                    | When metals and the combustible one, etc. enter the inside, it causes a fire and the electric shock.                                                                                                    |
| Prohibition                  | <b>Do not put it on the place where child's hand reaches.</b><br>Please do not set it up in the place where child's hand reaches in the measurement place etc.It swallows, and it causes the injury.                                                                                                    |
| Water wet                    | <b>Do not wet it with water.</b><br>It causes a fire and the electric shock. Please note use in outdoor and near the window in rain, the snow i nside, and the coast and the waterside, etc. especially.                                                                                                    |
| Correct<br>battery           | Use a specified battery.<br>When a correct battery is not used, it causes a fire, the electric shock, and the breakdown.                                                                                                    |
| A A                          | ttention The one related to damage of injury or house and household goods, etc. when wrong handling is done                                                                                                    |
|                              | Do not put it on the following places when you get it up                                                                                                    |
|                              | Do not put it on the following places when you set it up.<br>Place where lamp soot and steam are hit directly<br>Place where sunlight strikes directly                                                                                                    |
| Installation pr<br>ohibition | As for the temperature and humidity outside the specification<br>The transformation of the short, generation of heat, and the case etc. might be caused when<br>putting it on such a place, and it cause a fire, the electric shock, and the breakdown.<br>The range that this machine can use is a temperature: -20-70 and humidity: It becomes 5-90%RH. |
| $\bigcirc$                   | Not putting the heavy one on main body, and up field<br>The balance collapses, and might it fall, and it cause the injury and the breakdown.                                                                                                    |
| Prohibition                  | Put neither finger nor the foreign body in the connector and the space.                                                                                                    |
| Wet person<br>prohibition    | Do not touch by a wet hand.<br>It might cause the electric shock and the breakdown.                                                                                                    |
|                              | Aged deterioration<br>The battery terminal and the USB connector might become the loose connections by<br>the vibration and the aged deterioration.                                                                                                    |
| Attention                    | <b>Note static electricity.</b><br>There is a possibility of causing destruction by static electricity. Please let the touch static electricity go int he metal etc. to prevent it before touching this machine.                                                                                                    |
| Observing<br>strictly        | <b>Pull out the battery when not using it for a long term.</b><br>It might cause the breakdown because of the liquid leakage of the battery.                                                                                                    |

As for this product, building in the equipment related to the life, equipment that needs the container machine and high reliability and safety, and the container machine (medical, aerospace relation, ransportation relation, and nuclear power relation, etc.) etc. are not considered. Even if the accident resulting in injury or death and the property damage occur by having used this product with these equipment and container machine, our company doesn't assume the responsibility at all.

Thank you indeed for purchasing temperature and humidity data logger 'LS320-TH'. It explains the handling method and the directions point of this product in this manual. Please read this manual to use it ahead of the use correctly and safely. Please read when it is necessary after it reads.

#### Attention

It is prohibited to reprint all of the content of this book partially without permission.

This product might change the specification without a previous notice for the function addition and the quality improvement.

Please acknowledge being not able to assume any responsibility such as the losses an Passive damages in which the operation of this product is assumed to be a reason beforehand.

[It is sensor]

It is equipped with the humidity Sen Synge element and the band gap temperature sensor of electrostatic capacity Polymer that measures relative humidity as a temperature and a humidity sensor of this machine.

[ notes in humidity sensor ]

The humidity sensor measures the capacity change of the permittivity by the moisture adsorption.

Therefore, dust and the vehicle exhaust emission, etc.

The steam of the organic compound quality might influence the Polymer layer.

Therefore, there is use under the environment where a large amount of these are

floating by measurements and is a possibility that the drift doing and the error of measurement occur. Moreover, when the sensor is polluted because of these, pollution is gradually discharged under a clean environment. However, please note becoming in the sensor permanent damage at high density organism pollution.

# Contents

| 1 | Outline       |                                                    | 6    |
|---|---------------|----------------------------------------------------|------|
| 2 | Explanatio    | n of each part                                     | 6    |
| 3 | Preparation   | 1 to use LS320-TH                                  | 7    |
|   | 3-1 B         | attery exchange                                    | 7    |
|   | 3-1-1         | The cover is removed                               | 7    |
|   | 3-1-2         | An old battery is pulled out                       | 7    |
|   | 3-1-3         | A new battery is inserted.                         | 7    |
|   | 3-1-4         | The cover is shut                                  | 7    |
|   | 3-2 Driv      | ver installation                                   | 8    |
|   | 3-3 Acc       | uisition of COM port number                        | 9    |
|   | 3-3-1         | Please connect LS320-TH with the personal computer | 9    |
|   | 3-3-2         | LS320-TH is extracted from the personal computer   | . 10 |
|   | 3-3-3         | LS320-TH is connected with the personal computer   | . 10 |
|   | 3-3-4         | Installation of application software               | .11  |
| 4 | Use of app    | lication software                                  | . 12 |
|   | 4-1 Cor       | nmunication                                        | . 12 |
|   | 4-1-1         | Port number Auto Select                            | . 12 |
|   | 4-1-2         | Port number manual operation selection             | . 12 |
|   | 4-2 Clo       | ck setting                                         | . 13 |
|   | 4-3 Rec       | ognition name setting                              | . 13 |
|   | 4-4 Log       | record                                             | . 14 |
|   | 4-4-1         | State confirmation                                 | . 14 |
|   | 4-4-2         | Record beginning                                   | . 15 |
|   | 4-4-3         | Record end/reservation cancellation                | . 16 |
|   | 4-4-4         | Download                                           | . 17 |
|   | 4-4-5         | Download mode                                      | . 18 |
|   | 4-4-6         | Alarm Function                                     | . 19 |
|   | 4-5 Rea       | l-time measurement                                 | . 20 |
|   | 4-5-1         | One time measurement                               | . 20 |
|   | 4-5-2         | Continuous measurement                             | . 21 |
|   | 4-6 File      | preservation of temperature and humidity data      | . 22 |
|   | 4-7 Rea       | ding of temperature and humidity data file         | . 23 |
|   | 4-8 Gra       | phical /Dump display                               | . 24 |
|   | 4-8-1         | Graphical display                                  | . 24 |
|   | 4-8-2         | Dump display                                       | . 25 |
|   | 4-9 Prin      | ıt                                                 | . 26 |
|   | 4-9-1         | Graph print                                        | . 26 |
|   | 4-9-2         | Dump print                                         | . 27 |
| 5 | Specification | n                                                  | . 28 |

# 1 Outline

2

LS320-TH builds the highly accurate temperature humidity sensor into, and can record mea sured temperature and humidity at constant intervals. The use of button battery (CR1220) can be enabled by achieving low power consumption, and it record for the small size and a long time. The clock function is built into the main body, and measured value and date are recorded at the same time. The confirmation can do detailed data to change the dependence temperature humidity to it.

Moreover, the data recorded with the application software can be easily transmitted by using the USB interface for the connection with the personal computer.

# Explanation of each part Main body externals

OpenLog LÉDSurfaceSideName and explanation of each partSurfaceUSB connector coverCoverMain body caseBatteryBattery: Please use CR1220.USB connector : It connects it with the personal computer.Temperature and the humidity sensor : Please do not close this part.

Record stop switch. : The record is temporarily interrupted by moving to the USB connector side. Machine screw for battery exchange. :  $M2 \times 6$  plate machine screw

Back

| Communication | LED : When communicating with the personal computer, it lights.             |  |  |  |  |  |
|---------------|-----------------------------------------------------------------------------|--|--|--|--|--|
| Alarm LED     | rm LED : When an upper bound abnormal temperature or lower bound temperatur |  |  |  |  |  |
|               | abnormality occurs, it blinks in five seconds.                              |  |  |  |  |  |
|               | (Green and the bitter orange blink simultaneously.)                         |  |  |  |  |  |
| Log LED       | : Green ••• When the log is recorded, it lights.                            |  |  |  |  |  |
| Attention     | Red When the voltage of the battery decreases, it blinks in five seconds.   |  |  |  |  |  |

If the voltage decrease is detected, a present log record is ended. All the settings before it exchanges it are initialized when changing a battery. Therefore, please connect with the personal computer, and set it when you restart the log record.

#### 6

#### Preparation to use LS320-TH 3

The following preparations are necessary to use LS320-TH.

- 1) Battery exchange
- 2) Driver installation
- Acquisition of COM port number 3)
- 4) Application soft installation

#### 3-1 **Battery** exchange

#### 3-1-1 The cover is removed.

Please the driver must loosen the machine screw for the battery exchange and remove the cover.

The driver must use plus driver's NO.1.

In this case, please do not lose the machine screw.

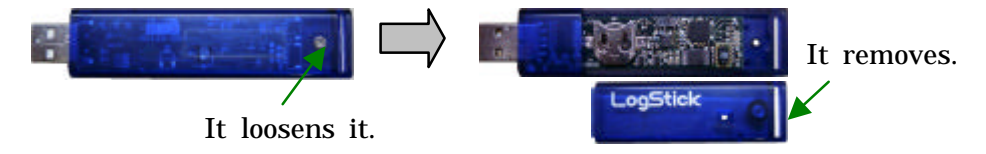

#### **3-1-2** An old battery is pulled out.

Please push the battery with the insulation thing such as wooden toothpicks, and pull it out.

The battery is pulled out.

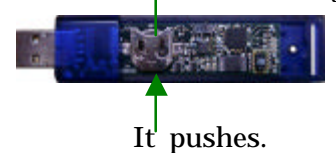

#### 3-1-3 A new battery is inserted.

Please insert a new battery. (The plus is the upper part.)

A new battery is inserted.

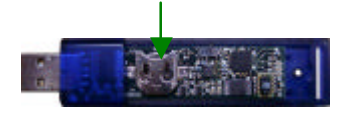

#### **3-1-4** The cover is shut.

Please cover with the cover, and tighten the machine screw. There is fear of damage when strongly tightening too much.

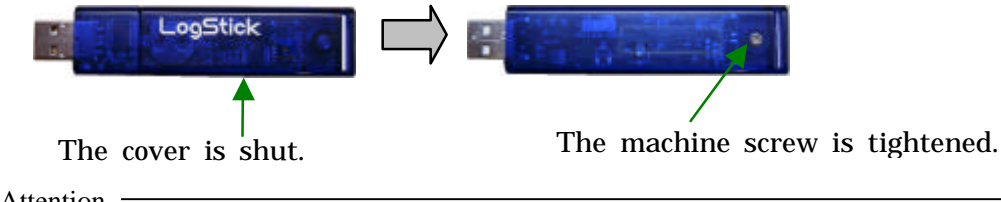

Attention -

The battery in purchase with is for the test. Please actually exchange it for a new battery before starting using. We will recommend the download of data beforehand though data doesn't disappear by the battery exchange.

# **3-2 Driver installation**

Recommended spec OS Windows XP, Windows Vista CPU 500MHz or more Intel Pentium/Celeron family or compatible CPU Memory 256MB or more Hard disk: Empty capacity of 10MB or more Size of display: 1024×748 or more

Because the RS232C USB conversion chip is built into LS320-TH, it is recognized from the personal computer side as COM port.

First of all, the driver for the RS232C USB conversion chip is installed before LS320-TH is connected.

#### The driver installation program is executed.

"CDM \*.\*.\*.exe "of the driver software is executed. (\* version number) When the display of "FTDI CDM Driver Installation process completed." appears, it ends pushing 'Enter'.

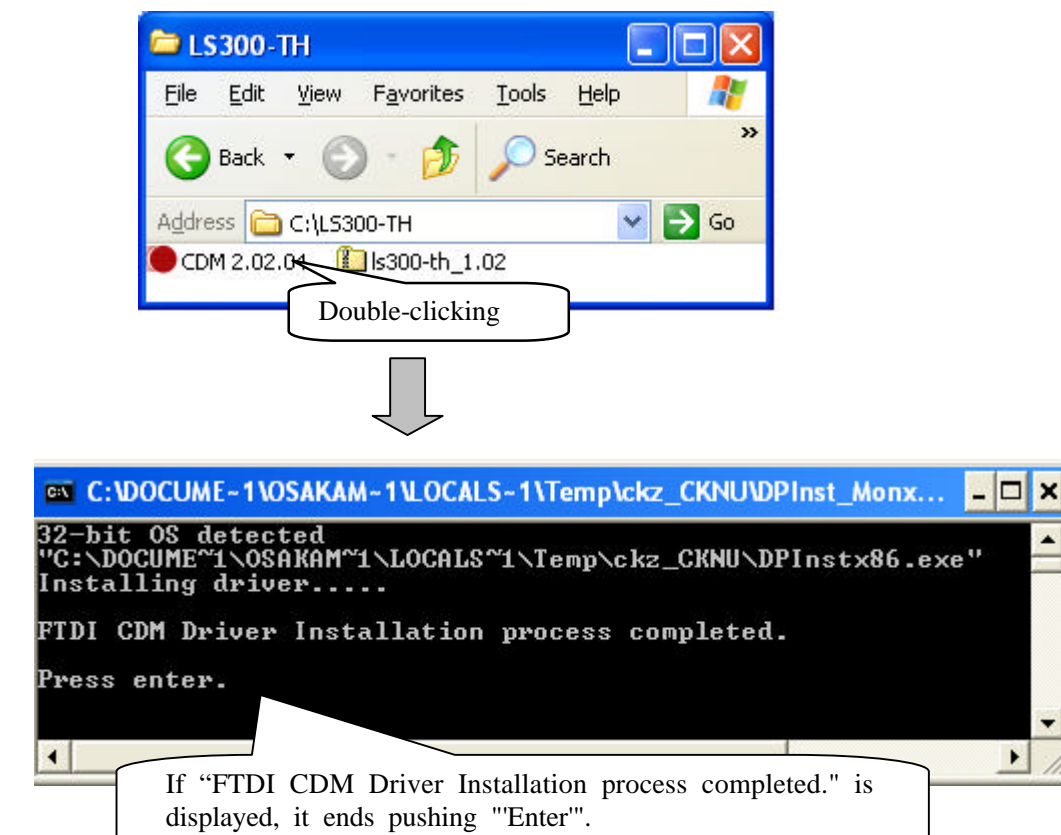

# 3-3 Acquisition of COM port number

The COM port number is acquired.

#### 3-3-1 Please connect LS320-TH with the personal computer.

The property of device manager USB(Universal Serial Bus) controller USB Serial Converter is opened after it connects it, and the check is put in "Load VCP" of Advanced.

The method of displaying the device manager is as follows.

#### For WindowsXP

Start button control panel system Hardware device manager For WindowsVista

Start button control panel device manager

| 🔒 Device Manager 📃 🗖 🔀                                                                                                    |
|----------------------------------------------------------------------------------------------------|
| <u>Eile A</u> ction <u>V</u> iew <u>H</u> elp                                                                                                    |
| ← → 📧 🖆 😫 😫 🕿 🗶                                                                                                    |
| <ul> <li>System devices</li> <li>Universal Serial Bus controllers</li> <li>Intel(R) 82801EB USB Universal Host Controller - 24D</li> <li>Intel(R) 82801EB USB Universal Host Controller - 24D</li> <li>Intel(R) 82801EB USB Universal Host Controller - 24D</li> <li>Intel(R) 82801EB USB Universal Host Controller - 24D</li> <li>Intel(R) 82801EB USB Universal Host Controller - 24D</li> <li>Intel(R) 82801EB USB Universal Host Controller - 24D</li> <li>Intel(R) 82801EB USB Universal Host Controller - 24D</li> <li>Intel(R) 82801EB USB 2 Enhanced Host Controller - 24D</li> <li>USB Root Hub</li> <li>USB Root Hub</li> <li>USB Root Hub</li> <li>USB Root Hub</li> <li>USB Root Hub</li> <li>USB Root Hub</li> <li>USB Root Hub</li> <li>USB Root Hub</li> <li>USB Root Hub</li> </ul> |
| C Double-click                                                                                                    |
|                                                                                                    |
|                                                                                                    |
| OSD Serial Converter Properties                                                                                                    |
| General Advanced Driver Details                                                                                                    |
| USB Serial Converter                                                                                                    |
| Configuration<br>Use these settings to override normal device configuration                                                                                                    |
|                                                                                                    |
| Check                                                                                                    |

#### 3-3-2 LS320-TH is extracted from the personal computer.

LS320-TH is extracted from the personal computer once.

 $\int$ 

#### 3-3-3 LS320-TH is connected with the personal computer.

LS320-TH is connected with the personal computer again.

The thing that USB Serial Port(COMxx) is displayed in device manager port (COM and LPT) is confirmed.

In this case, please refrain from the port number.

| 🚚 Device Manager                                                                                                    |                      |
|----------------------------------------------------------------------------------------------------|----------------------|
| <u>File Action View H</u> elp                                                                                                |                      |
| ←→ 🗉 🗳 🗳 🕺                                                                                                    | It refrains from the |
| Ports (COM & LPT)     Second Stress (COM & LPT)     Second Stress Port (COM1)     Printer Port (LPT1)     Second Port (COM3) | port number.         |
| Processors     Sound, video and game controllers     System devices                                                          | ~                    |
| K                                                                                                    | >                    |

**3-3-4** Installation of application software All the operations of LS320-TH are done with special application software. The special application software is installed.

#### The setup program is executed.

"LogStick\*\*\*.msi " of the application software is executed. Please install it according to the screen instruction of the setup program now.

| 1                                                                                                    | <b>4</b>                                                                                 |                           |
|----------------------------------------------------------------------------------------------------|------------------------------------------------------------------------------------------|---------------------------|
| LogStick105e.<br>msi Double-click                                                                                                    | Confirm Installation                                                                     | <b>2</b>                  |
| 2                                                                                                    | The insider is ready to install Logick 1.05e or<br>Dick "West" to start the installation | your computer.            |
| LegStick 1.05e                                                                                                    |                                                                                          |                           |
| Welcome to the LogStick 1.05e Setup                                                                                                    |                                                                                          |                           |
| The installer will guide you through the steps sequired to install LogStick 1.85e on your computer.<br>Click: "Neod" to continue                                                                                                    | د                                                                                        | ncel <u>Previous yest</u> |
|                                                                                                    | 5                                                                                        | 4                         |
| WARNERS. The comparison program is protected by copying's law and international treation.<br>Unsufficient duplication or dehibidion of this program, or any portion of it, may result in reverse<br>civil or opininal penalties; and will be proceeded to the maximum extent possible under the law | j <mark>∯ LeeStick 1.05e</mark><br>Installing LegStick 1.05e                             | - 8                       |
| Cancel Bretton Med                                                                                                    | LogStick 1.05e is being installed.                                                       |                           |
| 3 🖓                                                                                                    |                                                                                          |                           |
| 🕽 LeeStick 1.05e 📰 🗔 🔀                                                                                                    |                                                                                          |                           |
| Select Installation Folder                                                                                                    |                                                                                          |                           |
| The installer will instal LogSick 1.05e in the tolkowing folder.<br>To install in this lable, calck "Neof". To install to a different new or existing foldes, enter one<br>betwor or lack." Browner".                                                                                               |                                                                                          | cel Breken Bret           |
| You can initial the others on the following days:                                                                                                    | Ţ                                                                                        | ļ                         |
| -C 1086                                                                                                    | 6                                                                                        |                           |
| Dirk Cent.                                                                                                    | 1 LogStick 1.05c                                                                         |                           |
| Lancel Devices Beet                                                                                                    | Installation Complete                                                                    | <b>2</b>                  |
|                                                                                                    | LogSkick 1.05e has been successfully installed.                                          |                           |
|                                                                                                    | Click "Close" to exit.                                                                   |                           |
|                                                                                                    |                                                                                          |                           |
|                                                                                                    |                                                                                          |                           |
|                                                                                                    |                                                                                          |                           |
|                                                                                                    | Ð                                                                                        | nool Breikos Dose         |

# 4 Use of application software

The application software is executed by start button (all) program LogStick.

#### **4-1** Communication

The automatic operation of the port number and the manual operation are selected in the communication.

Attention

Please use a manual selection when cannot it select automatically, and Auto Select be done by the environment used usually.

#### 4-1-1 Port number Auto Select

The port number of LS320-TH is set by the automatic operation, and the communication begins.

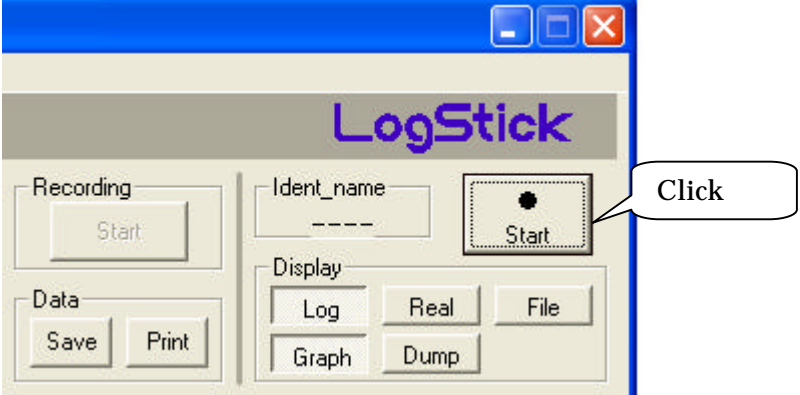

#### 4-1-2 Port number manual operation selection

When menubar Tool "Communication" is clicked, the communication dialog is displayed. Please select the port number from which it refrains by "Acquisition of the COM port number ", and click "Communication beginning".

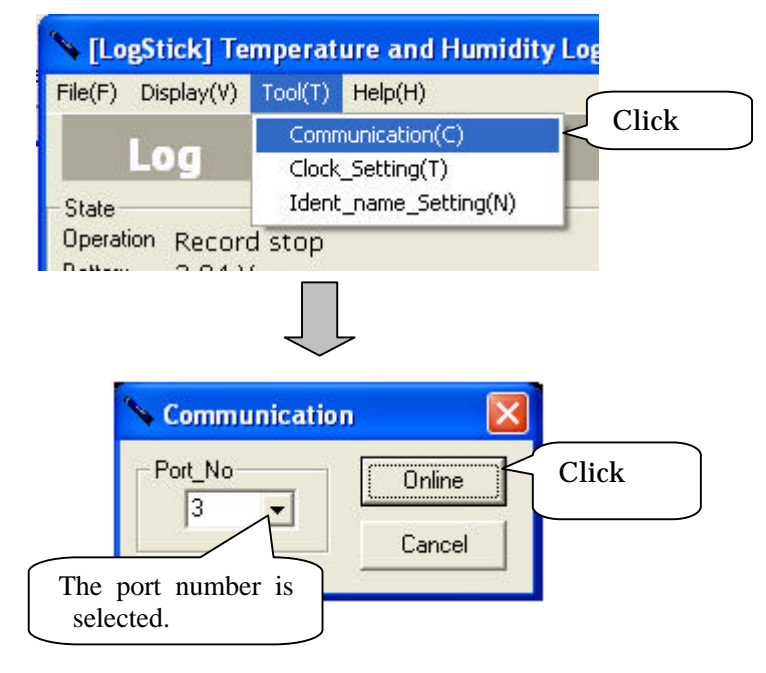

#### 4-2 Clock setting

An internal date is set.

#### -Attention -

It is not necessary to usually set it because it sets it automatically when it begins to record the log.

Please select menubar Tool clock setting. The date is suitable for the clock of the personal computer.

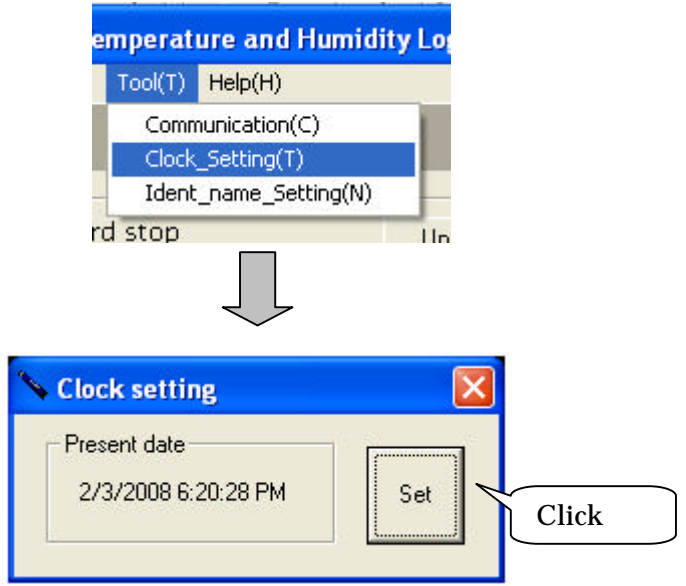

#### 4-3 Recognition name setting

An arbitrary name can be set as a recognition name. It becomes easy to manage when measuring it by this with two or more equipment. Please click menubar Tool recognition name setting. The recognition name can be set up to four characters.

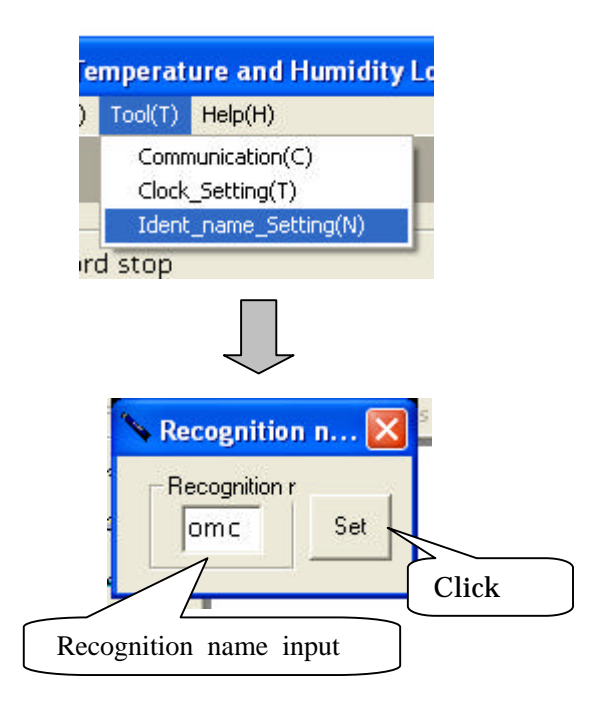

#### 4-4 Log record

The feature of the log record is as follows. The temperature and the humidity data measured at set record intervals are recorded in an internal memory. The record interval can be set in 2-59 seconds and it set it in 1-240 minutes. (The factory setting is 60 minutes.) The record beginning date can be reserved one month ahead. The record in the memory can be selected in the one time mode or the loop mode. One time mode: When the number of records becomes 15000 points, the record is ended. Loop mode: It keeps being recorded that the number of records exceeds 15000 points from the oldest data to the overwrite 60000 points or less. The record can temporarily be interrupted by using the switch on the side. (Interrupt on the USB connector side. ) Attention The measurement resolution decreases every two seconds.

Please click the display to operate the log record and click "Log".

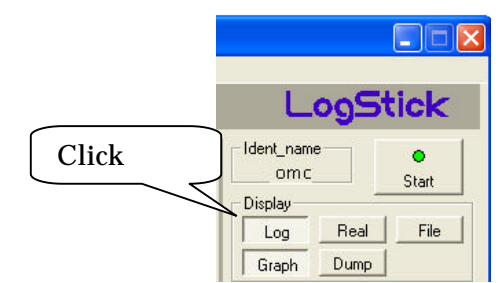

It is possible to operate it on "Log" screen as follows.

#### **4-4-1 State confirmation**

A present state is confirmed clicking "Update".

| File(F) Display(V) Tool(                        | Γ) Help(H)        |                |             |
|-------------------------------------------------|-------------------|----------------|-------------|
| Log                                             |                   |                |             |
| State                                           |                   |                |             |
| Operation Record stop<br>Battery 2.97 V         |                   | Update         | Download    |
|                                                 | 6/27 15:26:00     | Record mo      | de One Time |
| Beginning date 2008/0                           |                   |                |             |
| Beginning date 2008/0<br>Recording points 98 po | nt Upper bound te | mperature sett | ing 35 C    |

Operation · · · Operation is displayed. (record stops, recording, reserving) Battery · · · The battery voltage is displayed.

Beginning date ··· The record beginning date is displayed.
Recording points ··· Recording points are displayed.
Record interval ··· The record interval is displayed.
Record mode ··· The record mode is displayed. (One time , Loop)
Upper bound temperature: The alarm upper bound temperature setting value is displayed.
Lower bound temperature: The alarm lower bound temperature setting value is displayed.

Attention — Attention — The display of the voltage of the battery is a standard. Please exchange the batteries beforehand before the record of a long-term log. When the voltage of the battery becomes 2.5V or less, the log record cannot be operated.

#### 4-4-2 Record beginning

When "Record beginning" is clicked, the record beginning dialog is displayed.

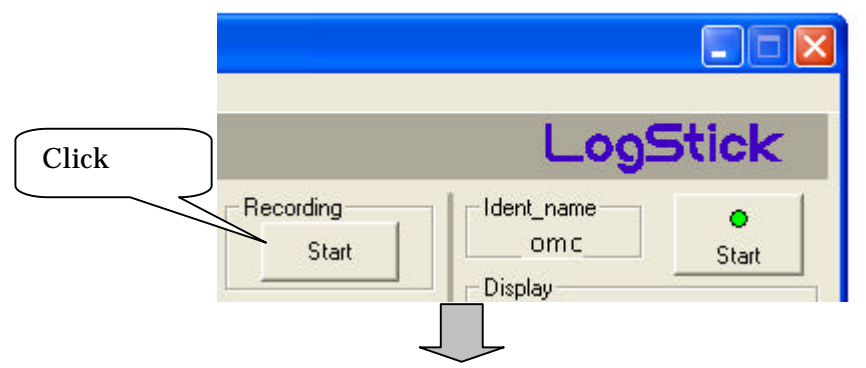

The recognition name, the record mode, and the record interval are set. Please put the check in "When beginning to record, in is reserved",

and set the date when you reserve the beginning time.

Please click "Record beginning" ("Reservation registration") after all the settings end.

#### – Attention –

When "Record beginning" ("Reservation registration") is clicked, the data before is deleted. Please exchange the batteries beforehand before the record of a long-term log. For "Record beginning"

After the time set at record intervals at the clicked date passes, the first data is recorded. For "Reservation registration"

The first data is recorded at the set record beginning date.

| Alarm            |                  |             |       | Each item is  |
|------------------|------------------|-------------|-------|---------------|
| Upper bound terr | C OFF            | [35°C       | -4    | set.          |
|                  | nerature         | 0.000       |       | $\overline{}$ |
| © ON             | C OFF            | 20°C        |       |               |
| Record interval  |                  | 0.010       |       |               |
| Min              | C Sec            | 60          | 🗾 Min |               |
| Reservation      |                  |             |       |               |
| The record be    | eginning date is | s reserved. |       |               |
| Reservation      | eginning date is | s reserved. |       |               |

#### Explanation of each item

Record mode

One time: When the number of records becomes 15000, the record is ended. Loop : It overwrites from the oldest data even if the number of records exceeds 15000 and it keeps recording.

Alarm Set(Details are 4.4.5 alarm functions.)

Alarm Set(Details are 4.4.5 alarm functions.)

Upper bound temperature: The upper bound temperature is set. Lower bound temperature: The lower bound temperature is set.

Record interval

The record interval is set.

Reservation

The date when the record begins is set.

#### 4-4-3 Record end/reservation cancellation

Reservation cancellation ("record stop ") is clicked.

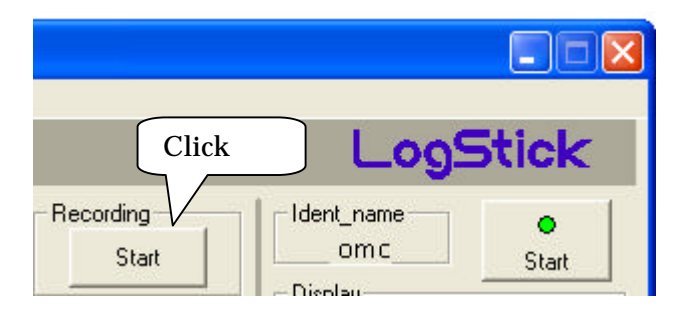

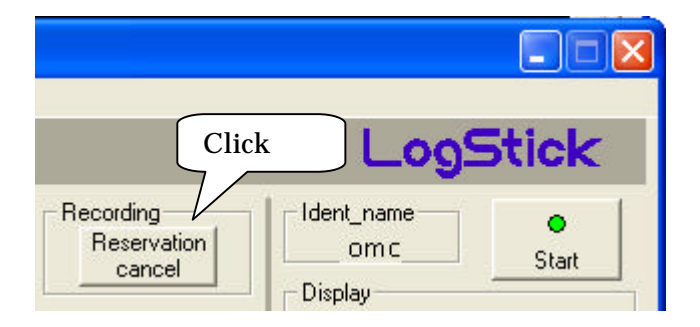

#### 4-4-4 Download

Recorded temperature and humidity data are transmitted to the personal computer. Please click "Download ".

When forwarding to the personal computer ends, the graph or the dump data is displayed.

— Attention -

·Please do not do other operations while downloading it.

·Please set the download mode to a low-speed mode, and download it again

when the message of "Failed in download" appears while downloading it.

(Refer to 4-4-5 download to the mode. )

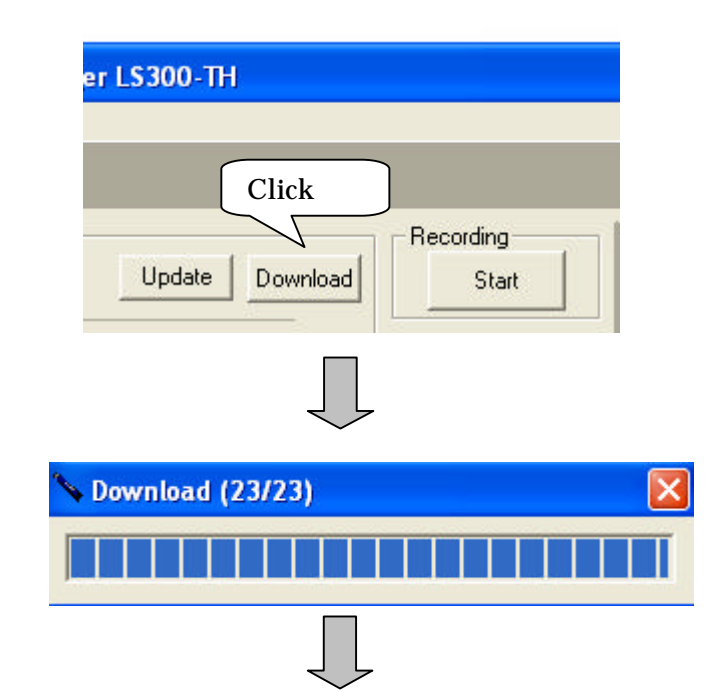

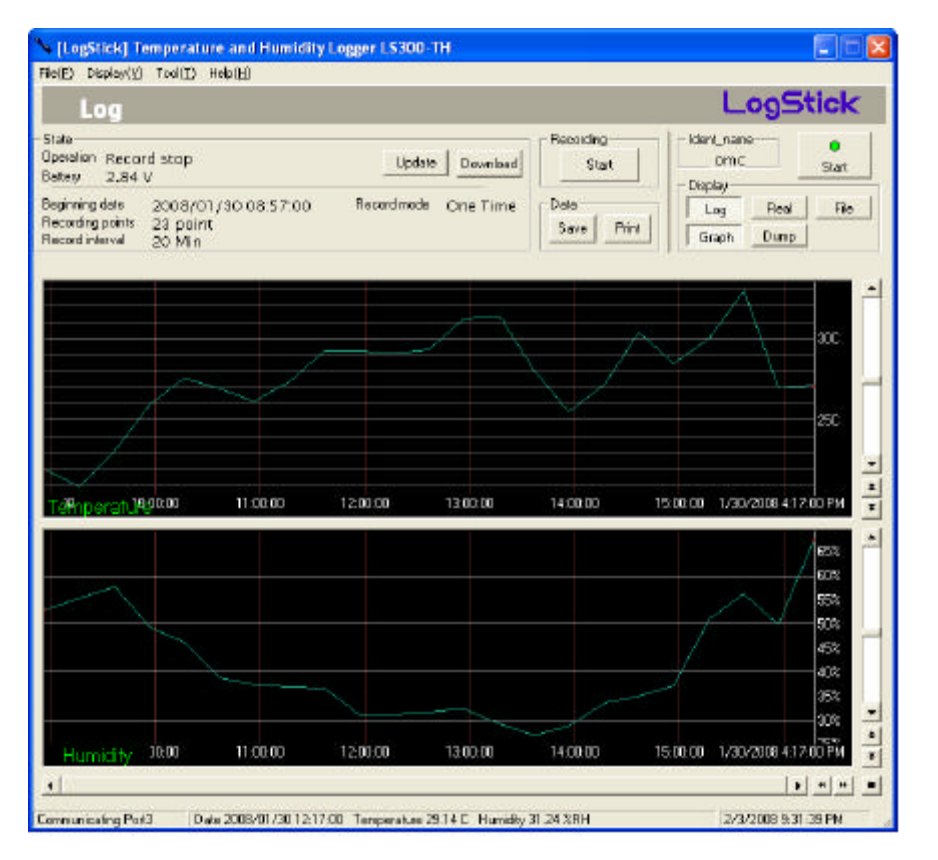

#### 4-4-5 Download mode

There are a high-speed mode and a low-speed mode. Please set to a high-speed mode, and download it usually. (Default is a high-speed mode.)

(Default is a high-speed mode.) Please set to a low-speed mode, and download it again when the message of "Failed in download" appears while downloading it.

| File( $\underline{F}$ ) Display( $\underline{V}$ ) | Tool(T) Help(H)                                               |                             |   |
|----------------------------------------------------|---------------------------------------------------------------|-----------------------------|---|
| Log                                                | Communication(C)<br>Clock_Setting(T)<br>Ident_name_Setting(N) |                             |   |
| State                                              | Download Mode( <u>D</u> )                                     | ▶ 🗸 Hingh Speed( <u>H</u> ) | 1 |

#### 4-4-6 Alarm Function

The set upper bound and the lower bound temperature can be compared with the recorded temperature.

When the upper bound or the lower bound temperature is exceeded, the following operation is done.

LED of green and the bitter orange blinks every five seconds.

The data before the alarm is protected at the loop mode. 7500 points or less When new data hangs to the protection data area, blinking and the measurement of

LED are ended.

#### Writing image in memory

| <i>One time mode</i> (Example 1) |      |             |
|----------------------------------|------|-------------|
| Opoint                           | 7500 | 15000points |
|                                  |      |             |
| Alarm n                          | aint |             |
|                                  | Unit |             |
| (Example 2)                      |      |             |
| Opoint                           | 7500 | 15000points |
|                                  |      |             |
|                                  |      | $\Delta$    |

Alarm point

The LED lighting begins by abnormal generation.

When recording up to 15000 points of the maximum record point, the record is ended.

| Loop mode                                                    |                                                                                                    |                             |
|--------------------------------------------------------------|----------------------------------------------------------------------------------------------------|-----------------------------|
| (Example 1)                                                  |                                                                                                    |                             |
| Opoint                                                       | 7500                                                                                                    | 15000points                 |
|                                                              |                                                                                                    |                             |
|                                                              | Δ                                                                                                    |                             |
| Alar<br>The LED lightin<br>When recording<br>points are 7500 | <b>m point</b><br>ng begins by abnormal generation.<br>up to 15000 points of the maximum<br>points or less, the record is ended. | record point when recording |
| (Example 2)                                                  |                                                                                                    |                             |
| Opoint                                                       | 7500                                                                                                    | 15000points                 |
|                                                              | I                                                                                                    |                             |
|                                                              |                                                                                                    | Δ                           |
|                                                              |                                                                                                    | Alarm point                 |
| The LED lighting                                             | ng begins by abnormal generation.                                                                                                |                             |

When 7500 points are recorded when recording points are 7500 points or more, the record is ended.

Recorded data after it is alarm point

#### 4-5 Real-time measurement

The feature of a Real-time measurement is as follows.

A present temperature and humidity are measured while connected with the personal computer. The measurement interval can be set in 2-59 seconds,1-240 minutes at a continuous measurement.

|     | Attention – |            |           |       |     |          |  |
|-----|-------------|------------|-----------|-------|-----|----------|--|
| The | measurement | resolution | decreases | every | two | seconds. |  |

Please make the display "Real time" to operate a real-time measurement.

|       | ووم_               | 5tick      |
|-------|--------------------|------------|
| Click | Ident_name<br>om c | •<br>Start |
|       | Log EBeal          | File       |

It is possible to operate it on "Real time" screen as follows.

#### 4-5-1 One time measurement

A present temperature and humidity are measured while connected with the personal computer. Please click "one time measurement ".

— Attention —

| An | ınterval | set | ıtem | is | disregarded. |
|----|----------|-----|------|----|--------------|
|----|----------|-----|------|----|--------------|

| 📏 [LogStick] Temperature and                                           | d Humidity Logger                 | LS300-TH                                   |
|------------------------------------------------------------------------|-----------------------------------|--------------------------------------------|
| $File(E)$ Display( $\underline{V}$ ) Tool( <u>T</u> ) Help( <u>H</u> ) | )                                 |                                            |
| RealTime                                                               |                                   | Measurements are displaye                  |
| Measurement<br>One time<br>Continuous                                  | S Date<br>Temperature<br>Humidity | 2008/02/03 21:41:0<br>24.19 C<br>47.80 %RH |

#### 4-5-2 Continuous measurement

The temperature at constant intervals and humidities are measured while connected with the personal computer.

Measurements do the graph or the dump display.

Please set the measurement interval and click "continuous measurement "

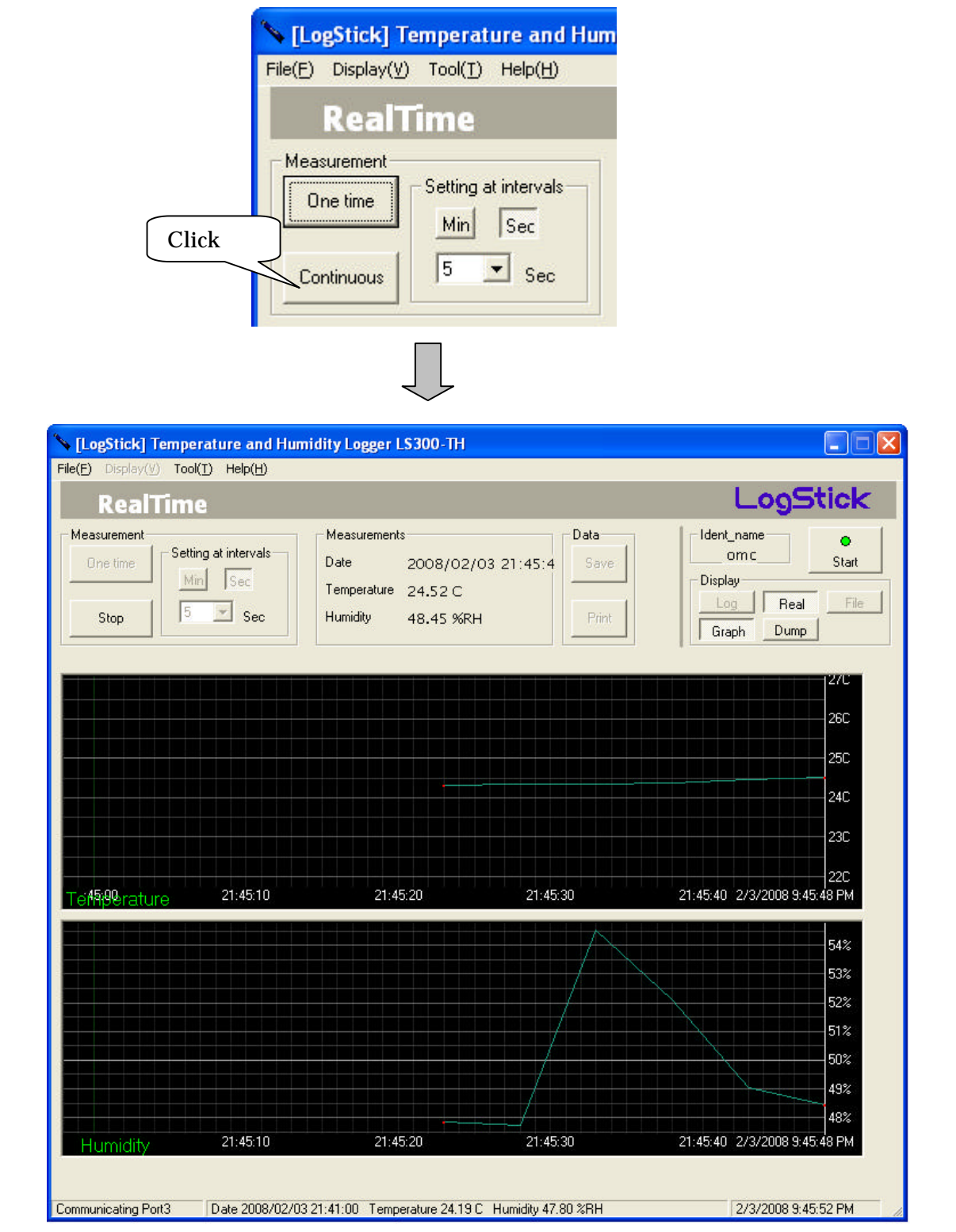

#### 4-6 File preservation of temperature and humidity data

The recorded data can be preserved in the file of Comma Separated Value. When "Save" is clicked, the file Save dialog is displayed.

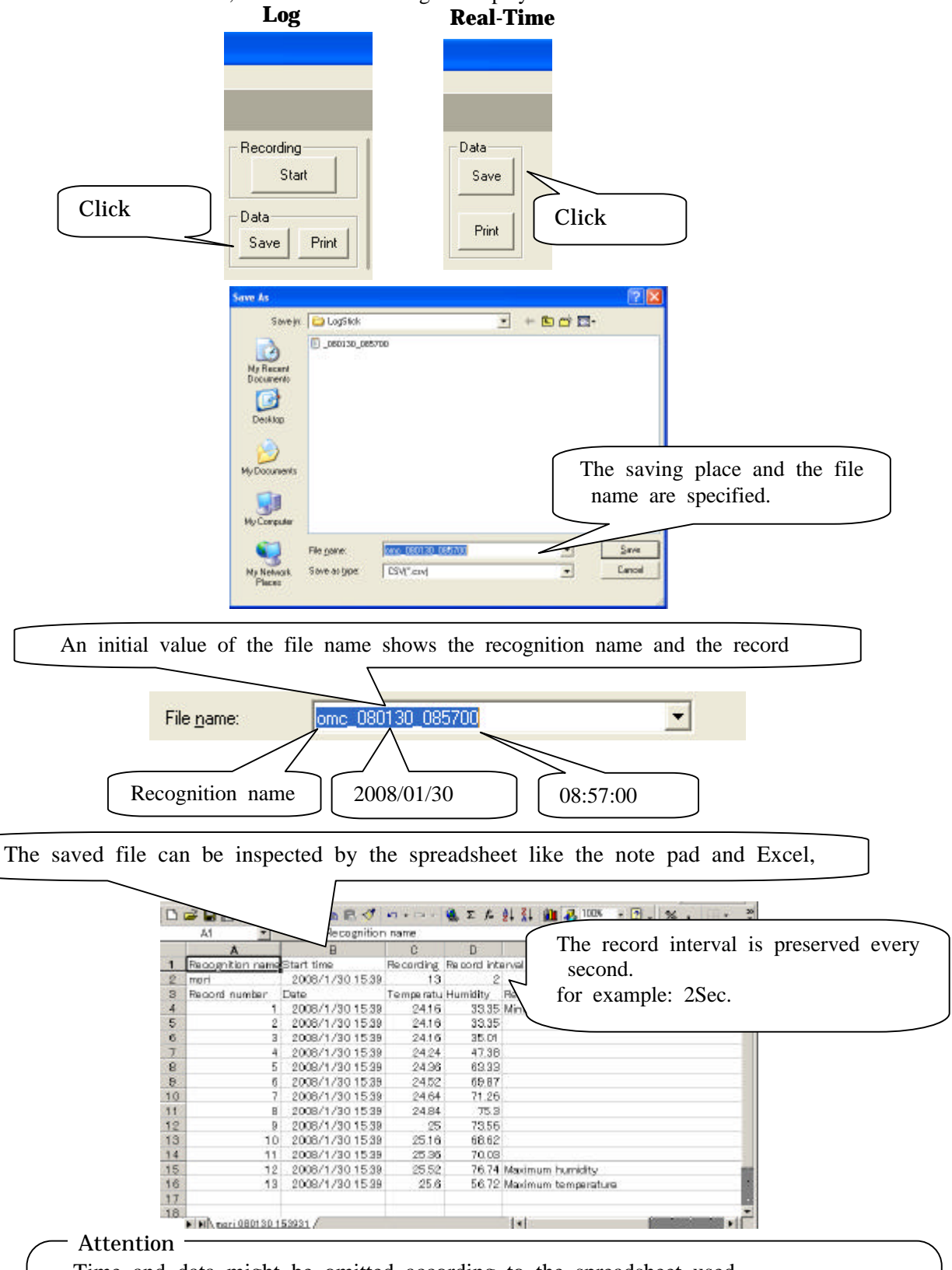

• Time and data might be omitted according to the spreadsheet used. In that case, please change, and display the setting of the spreadsheet. Example:The second with Excel2003 at the display Please set it to second display at format > cell > display form > time.

**4-7 Reading of temperature and humidity data file** The temperature and the humidity data file preserved in the personal computer are read. Please make the display "File" to operate reading the file.

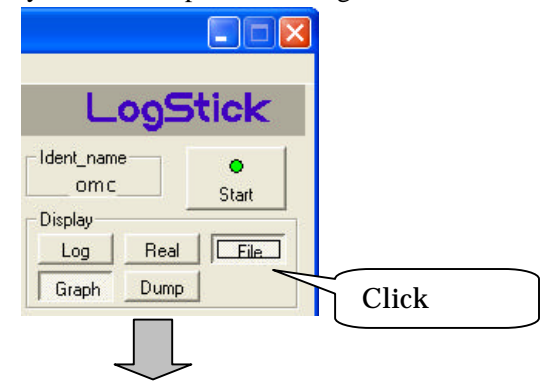

Please click "Load" and select the file read by the dialog.

|                                                                                                    | Click                                                             |                                              | og <b>S</b> '       | tick                                                  |            |        |
|----------------------------------------------------------------------------------------------------|-------------------------------------------------------------------|----------------------------------------------|---------------------|-------------------------------------------------------|------------|--------|
| Data<br>Open<br>Print                                                                                                 |                                                                   | Ident_name<br>omc<br>Display<br>Log<br>Graph | Real<br>Dump        | Start                                                 |            |        |
|                                                                                                    |                                                                   |                                              |                     |                                                       |            |        |
| Lookige<br>Lookige<br>My Recent<br>Documents<br>Documents<br>Decision                                                 | LogEtck.                                                          | 5700                                         | <u> </u>            | ∎ ∰ ⊡-                                                | 2 🗙        |        |
| Vip Discarents                                                                                                    |                                                                   |                                              |                     | The file                                              | is sele    | ected. |
| Hy Computer<br>My Remote<br>My Network<br>Pieces                                                                      | File powe<br>Files of yoe                                         | Cov7777 cov)                                 | l                   | • De                                                  | n<br>31    |        |
| Lingfield Terr<br>Flats Instanty II<br>Flats<br>Flats<br>Segmental<br>Recollegiothe<br>Recollegiothe<br>Recollegiothe | Haddan and Lord<br>HDJ Hodg<br>1/30/2008 8.57<br>23 Pore<br>20 No | Hy Lager LCOD To                             | Casa<br>Dawn<br>Per | LogS<br>because<br>over<br>Dobe<br>Log Fee<br>Log Fee | tick<br>su |        |
|                                                                                                    | 58 710038                                                         | 2008 (Q080)                                  | 1800                | 14000 100000400                                       |            |        |
| +                                                                                                    | a tuna<br>Jan 2004/201                                            | NAME TOTAL                                   | 11800               | 110000 1000000000<br> +                               |            |        |

#### 4-8 Graphical /Dump display

As for the temperature and the humidity data, the display confirmation can be done by the graph and the dump.

#### 4-8-1 Graphical display

The switch to the graphical display clicks "Graph "

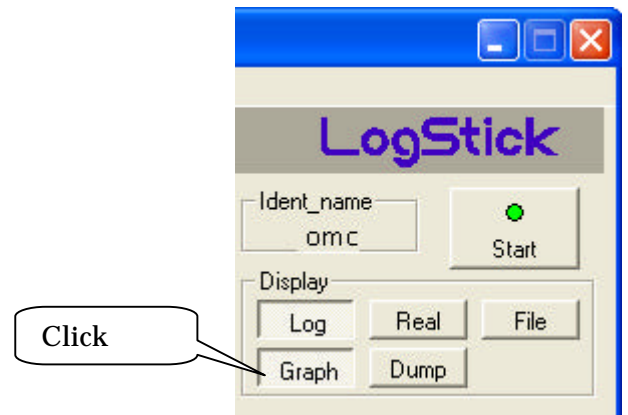

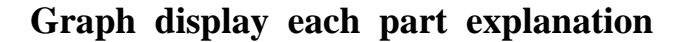

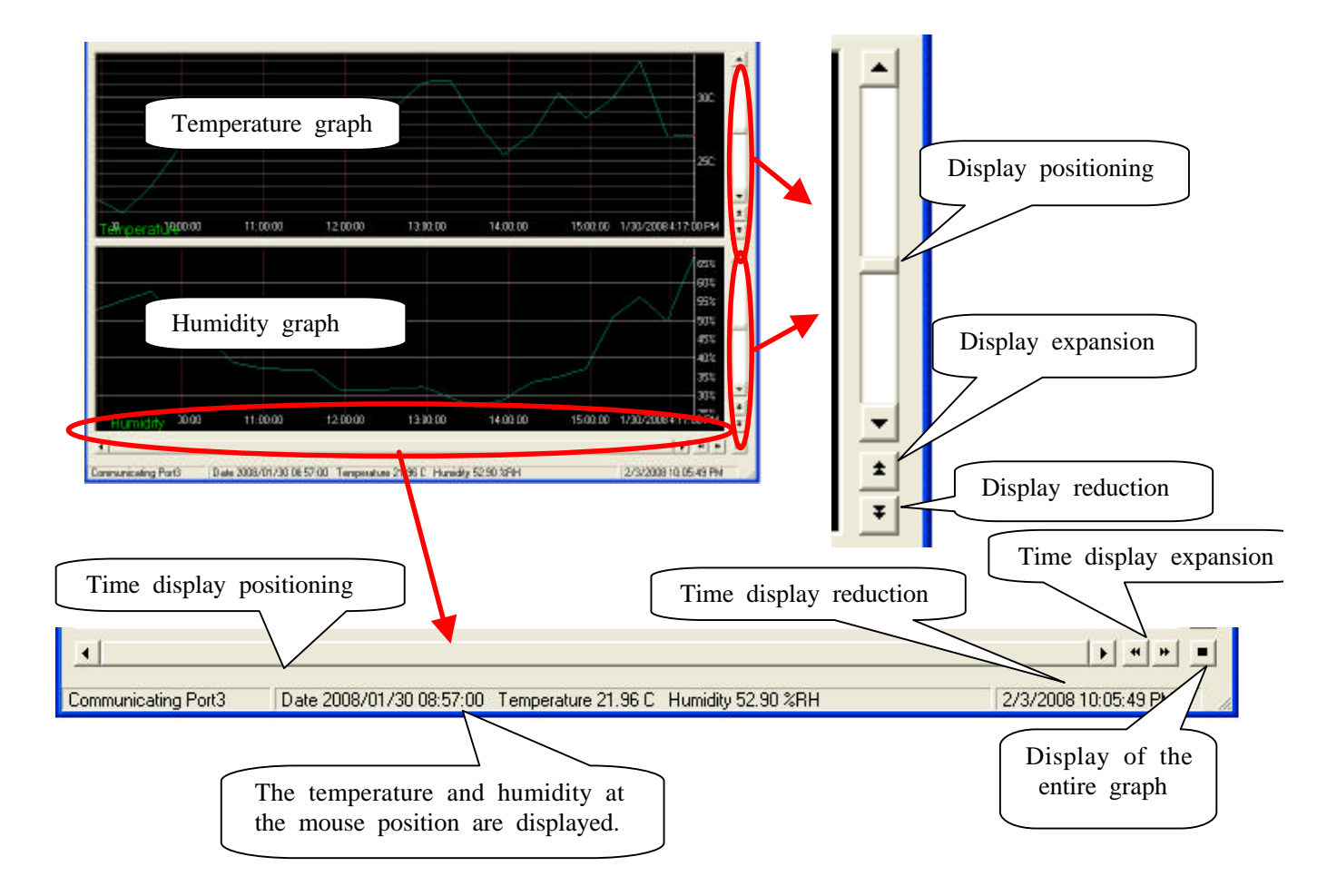

**4-8-2 Dump display** The switch to the dump display clicks "dump ".

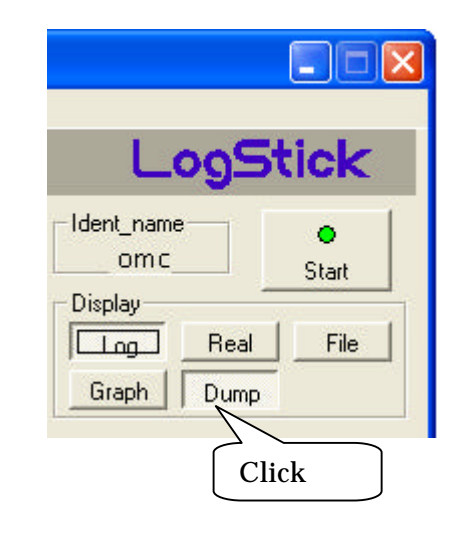

When the item is clicked, the ascending order and the descending order queue up

| '01/30 08:57:00<br>'01/30 09:17:00<br>'01/30 09:37:00 | 21.96 | 50.00 |                     |
|-------------------------------------------------------|-------|-------|---------------------|
| '01/30 09:17:00<br>'01/30 09:37:00                    |       | 52.90 |                     |
| 01/30 09:37:00                                        | 20.92 | 55.46 | Minimum temperature |
|                                                       | 23.10 | 57.68 |                     |
| 01/30 09:57:00                                        | 25.93 | 49.34 |                     |
| 01/30 10:17:00                                        | 27.54 | 46.27 |                     |
| 01/30 10:37:00                                        | 26.93 | 38.86 |                     |
| 01/30 10:57:00                                        | 26.16 | 37.34 |                     |
| 01/30 11:17:00                                        | 27.34 | 37.01 |                     |
| 01/30 11:37:00                                        | 29.24 | 36.60 |                     |
| 01/30 11:57:00                                        | 29.25 | 31.32 |                     |
| 01/30 12:17:00                                        | 29.14 | 31.24 |                     |
| 01/30 12:37:00                                        | 29.33 | 31.75 |                     |
| 01/30 12:57:00                                        | 31.25 | 32.31 |                     |
| 01/30 13:17:00                                        | 31.41 | 29.19 |                     |
| 01/30 13:37:00                                        | 28.03 | 26.90 | Minimum humidity    |
| 01/30 13:57:00                                        | 25.51 | 28.91 |                     |
| 01/30 14:17:00                                        | 27.19 | 33.62 |                     |
| 01/30 14:37:00                                        | 30.40 | 35.03 |                     |
| 01/30 14:57:00                                        | 28.50 | 37.23 |                     |
| 01/30 15:17:00                                        | 30.06 | 50.98 |                     |
| 01/30 15:37:00                                        | 32.93 | 56.33 | Maximum temperature |
| 01/30 15:57:00                                        | 26.98 | 49.93 |                     |
| 01/30 16:17:00                                        | 27.12 | 67.57 | Maximum humidity    |
|                                                       |       |       |                     |
|                                                       |       |       |                     |
|                                                       |       |       |                     |
|                                                       |       |       |                     |
|                                                       |       |       |                     |

### 4-9 Print

#### 4-9-1 Graph print

The printed range is displayed, and "Print" is clicked.

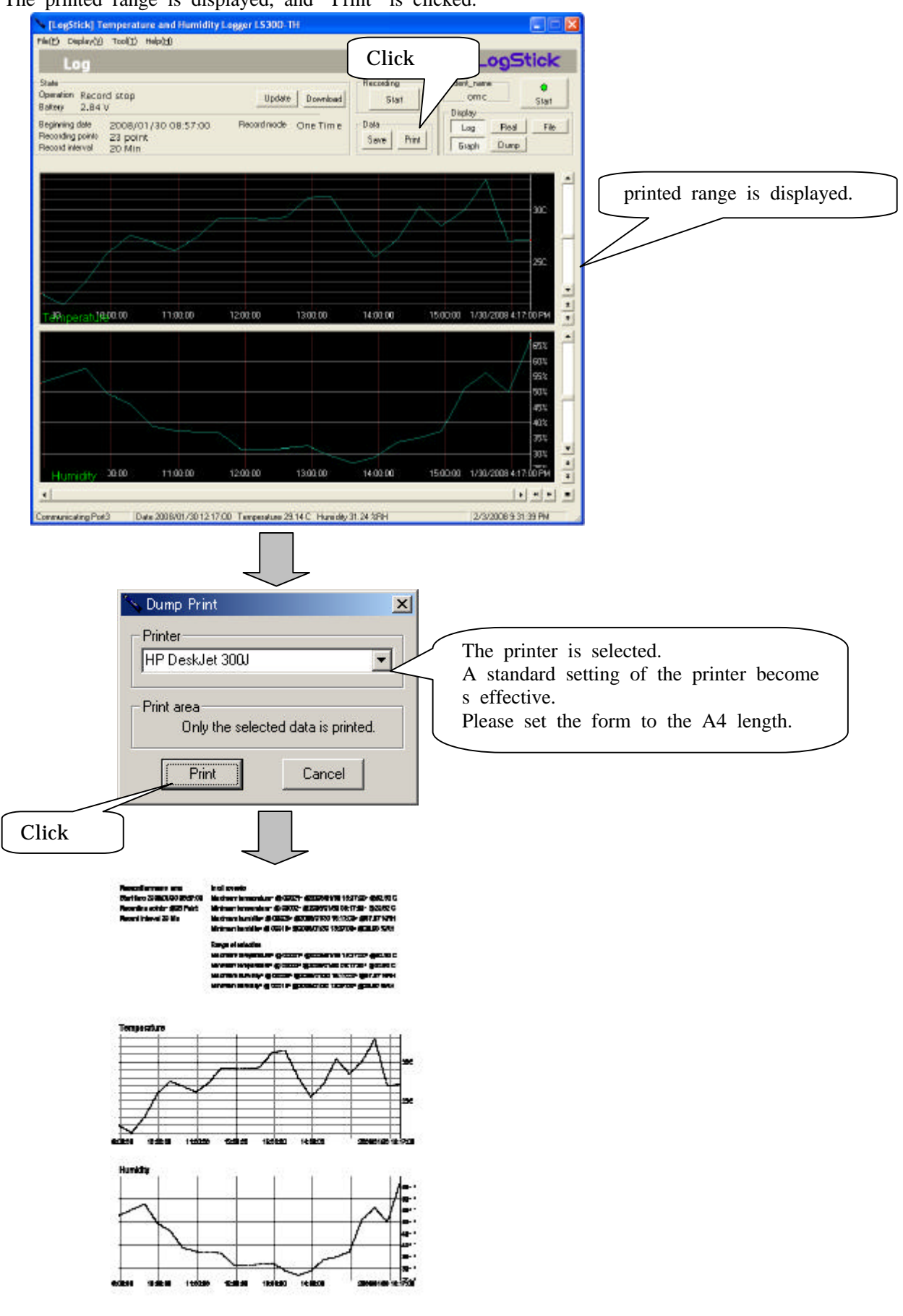

#### 4-9-2 Dump print

The printed data is selected by mouse and "Shift key" (range selection) and "Ctrl key" (individual selection), and "Print" is clicked.

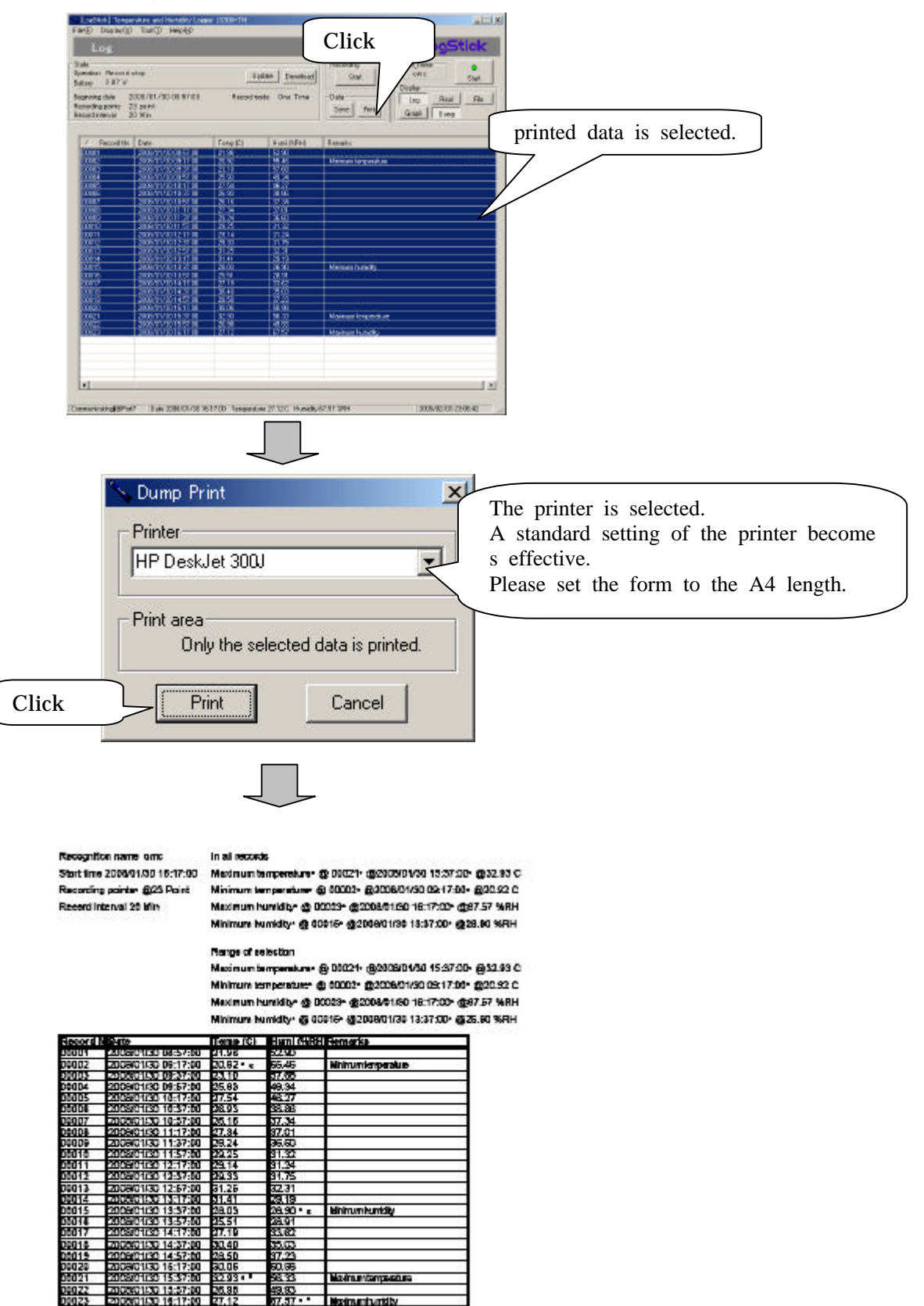

# **5** Specification

| Sensor specification                                             |                                                                           |                                                     |  |  |  |
|------------------------------------------------------------------|---------------------------------------------------------------------------|-----------------------------------------------------|--|--|--|
| Temperature Sensor                                               | Number of channels 1CH                                                    |                                                     |  |  |  |
|                                                                  | Range                                                                     | -20 deg C - +70 deg C -4 deg F- +158 deg F          |  |  |  |
|                                                                  | Resolution                                                                | 0.01 deg C(14 bit) more than 3seconds sampling rate |  |  |  |
|                                                                  |                                                                           | 0.04 deg C(12 bit) 2 seconds sampling rate          |  |  |  |
|                                                                  |                                                                           | 0.02 deg F(14 bit) more than 3seconds sampling rate |  |  |  |
|                                                                  |                                                                           | 0.07 deg F(12 bit) 2 seconds sampling rate          |  |  |  |
|                                                                  | Accuracy                                                                  | ±0.8 deg C(at 25decC) ±0.7 F(at 77 deg F) Fig.1     |  |  |  |
| Humidity Sensor                                                  | Number of channels                                                        | 1CH                                                 |  |  |  |
|                                                                  | Range                                                                     | 5-90%                                               |  |  |  |
|                                                                  | Resolution                                                                | 0.03%RH(12bit) more than 3seconds interval          |  |  |  |
|                                                                  |                                                                           | 0.5%RH (8bit) 2 seconds interval                    |  |  |  |
|                                                                  | Accuracy                                                                  | ± 4.0% (20-80%) Fig.2                               |  |  |  |
| Product specification                                            |                                                                           |                                                     |  |  |  |
| Storage capacity                                                 | 15000 points or less (100 times or less of prohibition/permission switch) |                                                     |  |  |  |
| Measurement interval                                             | 2-59 sec,1-240 min                                                        |                                                     |  |  |  |
| Interface                                                        | USB                                                                       |                                                     |  |  |  |
| Clock function                                                   | Building into                                                             |                                                     |  |  |  |
| Battery                                                          | CR1220 (It is possible to exchange it.)                                   |                                                     |  |  |  |
| Battery longevity                                                | One year(In measurement interval = one hour.)                             |                                                     |  |  |  |
| Size                                                             |                                                                           |                                                     |  |  |  |
| 100 * 10 *21 mm                                                  | 100 * 10 *21 mm                                                           |                                                     |  |  |  |
| Weight                                                           |                                                                           |                                                     |  |  |  |
| About 20g(The weight of the battery doesn't contain it. )        |                                                                           |                                                     |  |  |  |
| OS(The personal computer control software free is distributed. ) |                                                                           |                                                     |  |  |  |
| Windows Xp Windows Vista                                         |                                                                           |                                                     |  |  |  |
| Accessory                                                        |                                                                           |                                                     |  |  |  |
| CR1220 Button battery for test(Install it in the main body. )    |                                                                           |                                                     |  |  |  |
| Keeping bag for main body                                        |                                                                           |                                                     |  |  |  |
| Guarantee certificate                                            |                                                                           |                                                     |  |  |  |
| Install Software CD                                              |                                                                           |                                                     |  |  |  |

#### Fig.1

The temperature measurement accuracy changes depending on the measurement temperature.

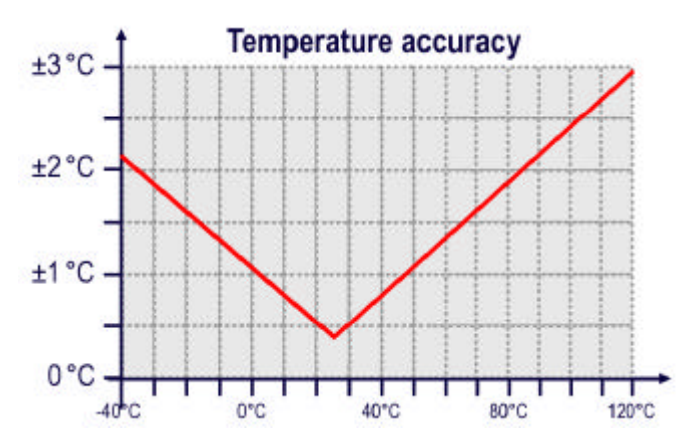

#### Fig.2

The humidity measurement accuracy changes depending on the measurement humidity.

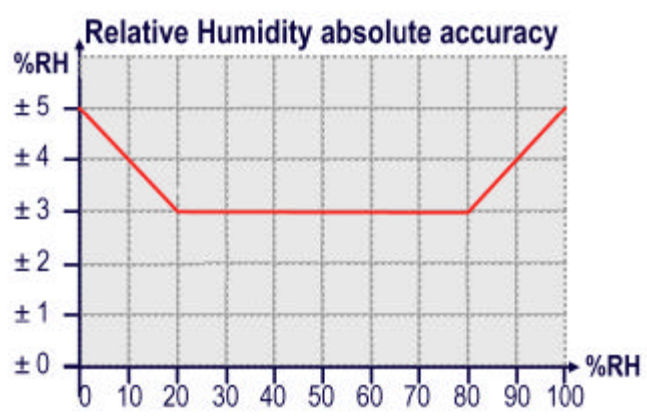

## Osaka Micro Computer, INC